# **PDA Wizard Quick Start Guide**

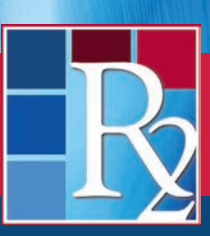

R2Library.com

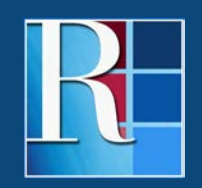

**Rittenhouse.com** 

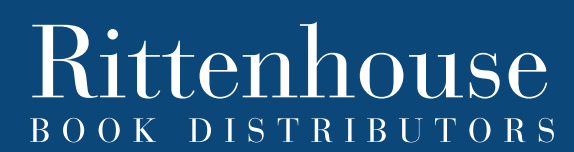

Distributing the Leading Scientific, Technical and Medical Publishers

## **PDA Wizard Quick Start Guide**

The PDA Wizard enables libraries to continuously add resources to an R2 Digital Library Patron Driven Acquisition (PDA) collection...automatically. This powerful tool helps libraries keep PDA collections up-to-date and ensure that users always have access to the latest resources.

Once configured, "tasks" in the PDA Wizard continuously add resources to a PDA collection as they are added to the R2 Digital Library. The Wizard can also be used to add currently available titles to a PDA collection.

To enable the PDA Wizard, log in with your Admin credentials and click "PDA Wizard" on the left navigation panel:

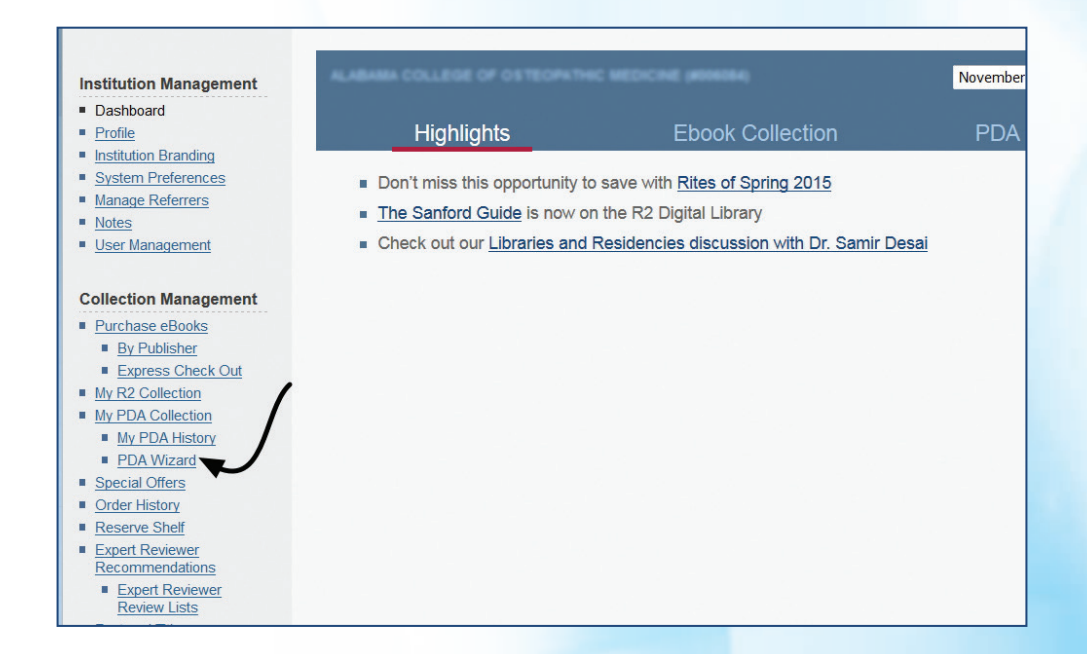

Upon entering the PDA Wizard's environment, click "Add New Task" to assign the first task to the PDA Wizard. There is no limit to the number of tasks that can be assigned to the Wizard.

| Institution Management             | PDA WI          | zard                                |         |              |
|------------------------------------|-----------------|-------------------------------------|---------|--------------|
| Dashboard                          | ALABAMA COLLEGA | E OF OSTEOPHTHIC MEDICINE (#004054) |         |              |
| Profile                            |                 |                                     |         |              |
| Institution Branding               |                 |                                     |         | Add New Task |
| System Preferences                 |                 |                                     |         |              |
| Manage Referrers                   | Name            | Description                         | Updated | Т            |
| Notes                              |                 |                                     |         |              |
| User Management                    |                 |                                     |         |              |
| Collection Management              |                 |                                     |         | )            |
| Purchase eBooks                    |                 |                                     |         |              |
| By Publisher                       |                 |                                     |         |              |
| Express Check Out                  |                 |                                     |         | 1            |
| My R2 Collection                   |                 |                                     |         |              |
| My PDA Collection                  |                 |                                     |         |              |
| My PDA History                     |                 |                                     |         |              |
| PDA Wizard                         |                 |                                     |         |              |
| Special Offers                     |                 |                                     |         |              |
| Order History                      |                 |                                     |         |              |
| Reserve Shelf                      |                 |                                     |         |              |
| Expert Reviewer<br>Recommendations |                 |                                     |         |              |
| Expert Reviewer     Review Lists   |                 |                                     |         |              |
| Featured Titles                    |                 |                                     |         |              |
| - Control Titles                   |                 |                                     |         |              |

## **PDA Wizard Quick Start Guide**

Now it is time to name and define the task. The task must have a title, and one of the following must be selected:

- Apply Task to All Resources (all available resources)
- New Editions of Purchased Resources (to automatically add new editions of previously purchased resources to PDA)
- New Editions of PDA Resources (to automatically add new editions of resources previously included in PDA to PDA)

There are many options on what resources will be automatically added to a PDA collection, including:

- · New editions of previously purchased resources
- New editions of resources previously included in PDA
- All resources
- Special collections (Doody's Core Titles, AJN Books of the Year, Nursing Essentials, etc.)
- Practice area
- Discipline

The task can be further refined by:

- Assigning a maximum price
- Adding currently available resources to PDA
- Adding future released titles to PDA (default selection)

Once the task is configured, click "SAVE" to activate the task:

| Institution Management                                                                                     | PDA Wizard Task                                                                                                    |      |
|----------------------------------------------------------------------------------------------------|----------------------------------------------------------------------------------------------------|------|
| Profile     Institution Branding     System Preferences     Manage Referrers     Notes     User Management | Apply Task to All Resources     Required by Wizard     New Editions of PUChased Resources     New Editions of PDA Resources |      |
| Collection Management  Purchase eBooks  Ry Publisher                                                       | Name PDA Wizard Task 3                                                                                                    |      |
| Express Check Out                                                                                          | Special Collections d                                                                                                    | lear |
| My R2 Collection     My PDA Collection     My PDA History                                                  | DCT × DCT Essentials × Best of 2015 × AJN Books of the Year ×                                                               |      |
| <ul> <li>PDA Wizard</li> <li>Special Offers</li> </ul>                                                     | Practice Areas d                                                                                                    | lear |
| Order History     Reserve Shelf                                                                            | Medicine × Nursing ×                                                                                                    |      |
| Expert Reviewer     Recommendations     Expert Reviewer     Deviewer                                       | Disciplines d                                                                                                    | lear |
| Featured Titles                                                                                            | - Discipline                                                                                                    |      |
| Eeatured Publisher                                                                                         | Fully customizable                                                                                                    |      |
| Special Collections                                                                                        | Max Price                                                                                                    |      |
| Best of 2015     Nursing Essentials     Hospital Essentials                                                | 1000                                                                                                    |      |
| Medical Essentials     Clinical Cornerstone     Noteworthy Nursing     Free Resources                      | Apply to Currently Available Titles Apply to current titles and/or future titles                                            |      |
|                                                                                                    | · Apply to Future Titles                                                                                                    |      |
| Institution Reports                                                                                        | Swe Cancel                                                                                                    |      |
| Application Usage Report     Resource Usage Report                                                         | Click "SAVE" to activate this task                                                                                          |      |
| My Reports                                                                                                 |                                                                                                    |      |
| E Counter Departs                                                                                          |                                                                                                    | _    |

A task can be applied to future resources only, current resources only, or to current and future resources.

If the task is configured to include currently available titles, the Wizard will display a summary of the task and titles that will be added to the PDA collection. The system will request the task to be verified.

| Tools • S                               | sd Carts (0) 🔻 Shopping Cart (0) 🔻                                                             |     |
|-----------------------------------------|------------------------------------------------------------------------------------------------|-----|
| Institution Management                  | Verify Task                                                                                    |     |
| Dashboard     Drofie                    | ALABAMA COLLEGE OF OSTEOPATHIC MEDICINE (MINHA)                                                |     |
| Institution Branding                    |                                                                                                |     |
| System Preferences                      | Applied to Future Titles                                                                       |     |
| Manage Referrers                        | Max Price: \$1,000.00                                                                          |     |
| Notes                                   | Practice Areas Selected: 2                                                                     |     |
| • User Management                       | Special Collections Selected: 4                                                                |     |
| Collection Management                   |                                                                                                |     |
| Purchase eBooks                         | 403 Resources based on this task                                                               |     |
| By Publisher                            | 453                                                                                            |     |
| Express Check Out                       | FAMILY MEDICINE PRINCIPLES AND PRACTICE, ISBN: 9780387954004 at \$377.10                       | 1   |
| My R2 Collection                        | HANDBOOK OF CLINICAL LABORATORY TESTING DURING PREGNANCY ISBN: 9781588292704 at \$431.10       |     |
| My PDA Collection     My PDA History    | MANAGING DOCUMENTATION RISK, ISBN: 9781601460363 at \$387.00                                   |     |
| PDA Wizard                              | HOW TO REPORT STATISTICS IN MEDICINE, ISBN: 9781930513693 at \$161.10                          |     |
| Special Offers                          | TEXTBOOK OF PEDIATRIC EMERGENCY PROCEDURES, ISBN: 9780781753869 at \$830.70                    |     |
| Order History                           | ACSM'S PRIMARY CARE SPORTS MEDICINE, ISBN: 9780781770286 at \$582.30                           |     |
| Reserve Shelf     Emond Devicement      | THE HOSPITAL FOR SICK CHILDREN MANUAL OF PEDIATRIC TRAUMA, ISBN: 9780781778169 at \$290.70     |     |
| Recommendations                         | THE NUTS AND BOLTS OF CARDIAC PACING, ISBN: 9781405184038 at \$215.10                          |     |
| Expert Reviewer                         | INTESTINAL FAILURE, ISBN: 9781405146371 at \$485.10                                            |     |
| Review Lists                            | ACSM/S EXERCISE IS MEDICINE™, ISBN: 9781582557397 at \$258.30                                  |     |
| Featured Publisher                      | TEACHING MEDICAL PROFESSIONALISM, ISBN: 9780521707428 at \$194.40                              |     |
|                                         | UNIQUE CONSIDERATIONS OF THE FEMALE ATHLETE, ISBN: 9781401897819 at \$161.10                   |     |
| Special Collections                     | CONTEMPORARY DIAGNOSIS AND MANAGEMENT OF ALLERGIC DISEASES AND ASTHMA®, ISBN: 9781935103202 at |     |
| <ul> <li>Best of 2015</li> </ul>        | \$139.50                                                                                       |     |
| Nursing Essentials                      | ESSENTIALS OF TERROR MEDICINE, ISBN: 9780387094113 at \$269.10                                 |     |
| <ul> <li>Hospital Essentials</li> </ul> | SURGICAL EXPOSURES IN ORTHOPAEDICS, ISBN: 9780781776233 at \$830.70                            |     |
| Medical Essentials                      | REICHEL'S CARE OF THE ELDERLY, ISBN: 9780521869294 at \$205.20                                 | -   |
| Noteworthy Nursing                      | Cancel ADD ALL TO                                                                              | PDA |
| = Free Resources                        | Click to activate the task                                                                     |     |

The Wizard will then verify that it added the titles to PDA:

| Tools <b>*</b>                                                                                                    | Saved Carts (0)  Shopping Cart (0)  Shopping Cart (0)                                                                                                    |      |
|----------------------------------------------------------------------------------------------------|----------------------------------------------------------------------------------------------------|------|
| Institution Manageme<br>Dashboard<br>Profile<br>Institution Branding<br>System Preferences<br>Manage Referrers<br>Notes<br>User Management                                                                                                    | Task Verified  Applied to Future Titles Max Price: \$1,000.00 Practice Areas Selected: 2 Special Collections Selected: 4                                                                                                    |      |
| Collection Managemi<br>Parchase eBooks<br>Pay Publisher<br>Express Check Qu<br>Mr. R2 Collection<br>Mr. PDA History<br>PDA Waard<br>Special Collens<br>Order History<br>Basenum Shell<br>Expert Reviewer<br>Reserver Shell<br>Expert Reviewer<br>Reviewer<br>R | 493 Resources added based on this task<br>FAMLY MEDICHE PRINCIPLES AND PRACTICE, ISBN: 9780387954004 at \$377.10<br>HANDBOOK OF CUNICAL LABORATORY TESTING DURING PREGNANCY, ISBN: 9781580292704 at \$431.10<br>MANAGING DOCUMENTATION RISK, ISBN: 9781601460283 at \$387.00<br>HOW TO REPORT STATISTICS IN MEDICINE, ISBN: 9781930513083 at \$161.10<br>TEXTBOOK OF PEDROTTS INSTICTS IN MEDICINE, ISBN: 9781930513083 at \$161.10<br>TEXTBOOK OF PEDROTTS INSTICS IN MEDICINE, ISBN: 9780781752808 at \$830.70<br>ACSIN'S PRIMARY CARE SPORTS MEDICINE, ISBN: 9780781770286 at \$582.20<br>THE HOSPITAL FOR SICK CHILDREN MANUAL OF PEDIATRIC TRALING, ISBN: 9780781778109 at \$290.70<br>THE NUTS TALL FOR SICK CHILDREN MANUAL OF PEDIATRIC TRALING, ISBN: 9780781778109 at \$290.70<br>THE NUTS TALL FOR SICK CHILDREN MANUAL OF PEDIATRIC TRALING, ISBN: 9780781778109 at \$290.70<br>THE NUTS TALL FOR SICK CHILDREN MANUAL OF PEDIATRIC TRALING, ISBN: 9780781778109 at \$290.70<br>THE NUTS TALL FOR SICK CHILDREN MANUAL OF PEDIATRIC TRALING, ISBN: 9780781778109 at \$290.70<br>THE NUTS TALL FOR SICK CHILDREN MANUAL OF PEDIATRIC TRALING, ISBN: 9780781778109 at \$290.70<br>THE NUTS TALL FOR URLE, ISBN: 97814071 at \$486.10<br>ACSIN'S EXERCISE IS MEDICINE™, ISBN: 9781582567397 at \$258.30<br>TEACHNIS MEDICAL PROFESSIONALISM, ISBN: 97815827170748 at \$194.40<br>INTESTINAL FALLURE, ISBN: 9781580581770748 at \$194.40 | • 10 |
| Special Collections Best of 2015 Nursing Essentials Hospital Essentials Clinical Correrstone Noteworthy Nursing                                                                                                    | CONTEMPORARY DIAGNOSIS AND MANAGEMENT OF ALLERGIC DISEASES AND ASTHMA®, ISBN 9781935103202 at<br>\$139.50<br>ESSENTIALS OF TERROR MEDICINE, ISBN 9780387094113 at \$289.10<br>SURGICAL EXPOSURES IN ORTHOPREDICS, ISBN 9780781776233 at 8850.70<br>REICHEL'S CARE OF THE ELDERLY, ISBN 9780521869204 at \$205.20<br>VEW RULE                                                                                                    |      |

If the task is applied only to future resources, no resources will be added upon saving the task. All titles added to the R2 platform from that point forward that meet the configuration of the task will be automatically added to a PDA collection.

#### Note

A trial account can convert to an active account via the PDA Wizard. An active account can use the wizard to initiate a PDA collection.

To edit a task in the PDA Wizard environment, click on the task name. To delete a task, click "Delete."

| institution management                                                                                               | I DA WIZARU                                     |                                                                                                    |            |              |  |
|----------------------------------------------------------------------------------------------------|-------------------------------------------------|----------------------------------------------------------------------------------------------------|------------|--------------|--|
| Dashboard     Profile                                                                                                | ALABAMA COLLEGE OF OSTEOPHING MEDICINE (MINNIN) |                                                                                                    |            |              |  |
| Institution Branding                                                                                                 |                                                 |                                                                                                    |            | Add New Task |  |
| System Preferences     Manage Referrers                                                                              | Name                                            | Description                                                                                                    | Updated    |              |  |
| <ul> <li><u>Notes</u></li> <li><u>User Management</u></li> </ul>                                                     | PDA Wizard Task 3                               | Applied to Future Titles<br>Max Price: \$1,000.00<br>Practice Areas Selected: 2                                                                               | 1/4/2016   | Delete       |  |
| Collection Management                                                                                                |                                                 | Special Collections Selected: 4<br>493 Resources added based on this task                                                                                     |            |              |  |
| Purchase eBooks     By Publisher     Express Check Out     My R2 Collection     My PDA Collection     My PDA History | PDA Wizard Task 2                               | Applied to Future Titles<br>Practice Areas Selected: 1<br>Disciplines Selected: 1<br>Special Collections Selected: 2<br>18 Resources added based on this task | 12/23/2015 | Delete       |  |
| PDA Wizard     Special Offers     Order History     Reserve Shelf                                                    | PDA Wizard Task 1                               | Applied to Future Titles<br>Max Price: \$1,000.00<br>Practice Areas Selected: 2<br>Special Collections Selected: 4<br>2 Resources added based on this task    | 12/23/2015 |              |  |
| Expert Reviewer<br>Recommendations<br>Expert Reviewer<br>Review Lists<br>Featured Titles                             | 1                                               |                                                                                                    | ,          | /            |  |

#### **Additional Notes**

- Editing or deleting a task will not remove titles from a PDA collection.
- Titles are added to PDA in real-time. You will receive a weekly summary of titles added via tasks assigned to their Wizard.
- Untriggered titles added to PDA via the PDA Wizard that are manually removed by the IA from PDA WILL NOT be added to PDA again by a Wizard task. Once manually removed, if still eligible for PDA, they will have to be manually re-added to PDA.
- Titles added via Wizard will be identified in the My PDA area and My PDA History reports.

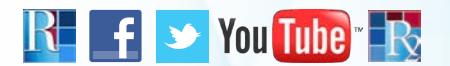

### THANK YOU FOR USING THE PDA WIZARD TO GET THE MOST FROM YOUR R2 DIGITAL LIBRARY PDA COLLECTION

**Need more information?** Contact your Rittenhouse Sales Representative or Rittenhouse Customer Service at **800.345.6425**. Visit us at **Rittenhouse.com**.